## Poračun nadomestil zaradi izplačila RDU

Na začetku izpostavimo, da potrebujete verzijo programa Plače datuma 9.2.2021 ali novejšo. Obvezno si osvežite formule preko menija 5.F.A.

Predlagamo, da si navodila najprej v celoti preberete in šele nato lotite dela.

V meniju 4.2 boste našli izpis z nazivom »Izpis RDU za povečanje osnov za nadomestila«. Izpis prevzamete preko gumba »Prenesi/Osveži«. V izpis oziroma izvoz v Excel morate zajeti vse tiste plače, ki so vsebovale izplačilo RDU za leto 2020. Pri izpisu oziroma izvozu podatkov na zavihku 2. Ostale nastavitve obvezno vklopite »Delitev po delovnih mestih (SPJS)« ter »Izpis poračuna po obdobjih (mesec.leto)«.

| 🕌 Izpis seznama: (53) Izpis RDU za povečanje            | osnov za nadomestila (4.2)                      | _ |          | ×   |
|---------------------------------------------------------|-------------------------------------------------|---|----------|-----|
| <u>1</u> . Omejitev izpisa <u>2</u> . Ostale nastavitve | 3. Poračun-Obresti                              |   |          |     |
| Pri seštevku ponovim naziv                              |                                                 |   |          |     |
| Izpišem samo seštevke                                   |                                                 |   |          |     |
| Pišem seštevke kot postavke                             |                                                 |   |          |     |
| Ne pišem končnega seštevka                              |                                                 |   |          |     |
| V glavi izpis selekcije izpisa                          |                                                 |   |          |     |
| Delitev po dejanskih SM 0 - Brez delitve                | po dejanskih SM 💌                               |   |          |     |
| VP-je brez SM deli po dejanskih SM                      |                                                 |   |          |     |
| Zbirne VP seštejem po dejanskih SM                      |                                                 |   |          |     |
| (Pri delitvi po SM2 (SM3) se bodo podatki               | delili po deležih SM2 ali dejanskih SM2 (SM3).) |   |          |     |
| Delitev po tekočih deležih SM                           |                                                 |   |          |     |
| (Pri delitvi po tekočih deležih SM se tudi z            | a podatke delavca uporabijo tekoči podatki.)    |   |          |     |
| Dodatke, odtegljaje deli po dejanskih SM                |                                                 |   |          |     |
| Deli tudi podatke delavcev                              |                                                 |   |          |     |
| Delitev po delovnih mestih (SPJS)                       |                                                 |   |          |     |
| Izpis poračuna po obdobijh (mesec.leto)                 |                                                 |   |          |     |
| (Delitev izpisa po obdobjih poračuna iz vrs             | t plačil in brez delitve po SM.)                |   |          |     |
| Izpis za sofinanciranje iz Euro-skladov                 |                                                 |   |          |     |
| (Brez matičnih podatkov delavcev, ki niso               | sofinancirani iz ES.)                           |   |          |     |
|                                                         |                                                 |   |          |     |
|                                                         |                                                 |   |          |     |
| F9 Potrdi                                               |                                                 | K | Esc Prek | ini |

V izvoženih podatkih se bodo **zneski izplačil RDU delili po posameznem izplačilu, po delovnem mestu in obdobju RDU.** Po delovnem mestu se bodo zneski delili, če je imel delavec več kot eno delovno mesto. V primeru več delovnih mest se bodo zneski delili po deležu DM, če pa je bil pri izplačilu RDU poleg zneska vpisan tudi podatek o dejanskem DM, bo vezan na dotično delovno mesto. Zneski se bodo izvozili ločeno po mesecih, če je bil pri izplačilu RDU vpisan tudi podatek Obdobje.

# Izvoženi Excel shranite na disk ali namizje, nato ga morate ustrezno dopolniti. V stolpcu »J« imate »Znesek RDU B151«. Ta znesek morate ustrezno razdeliti v stolpce od »K« do »P«, torej seštevek slednjih mora bit enak znesku stolpca »J«.

Metodologija za delitev zneska RDU navaja spodnje opcije. Naše mnenje je sicer, da je treba znesek RDU razdeliti na dejanske zneske posameznega meseca. Tako bo tudi poračun nadomestil zaradi izplačila RDU, najbolj pravilen.

#### 19.c člen (posebnosti, ki se nanašajo na nadomestila)

(1) Vrste izplačil, ki so upoštevane v bruto osnovi za izračun nadomestila plače v breme delodajalca (Z120) oziroma (Z124) in ki imajo vrednost 1 v stolpcu A1, so med izplačili ponovno izračunane in navedene na plačilni listi samo od normiranih ur rednega dela.

(2) V mesecu, ko se javnemu uslužbencu izplača delovna uspešnost za več mesecev skupaj, se pri osnovi za izračun nadomestila Z120 oziroma Z124 upošteva le delež delovne uspešnosti za ta mesec, izračunan na naslednji način:

- delež letne delovne uspešnosti = letna delovna uspešnost / 12,
- delež polletne delovne uspešnosti = polletna delovna uspešnost / 6,
- delež trimesečne delovne uspešnosti = trimesečna delovna uspešnost / 3.

(3) Vrednost vrste izplačila, ki se poračunava za preteklo obdobje (oznake vrst izplačil 900 in 901), se upošteva v osnovah za nadomestili Z120 in Z124 le v višini, ki ustreza konkretnemu mesecu.

Podatki istega delavca lahko ostanejo zapisani v več vrsticah. Če boste imeli potrebo po določenem združevanju, lahko podatke zapišete tudi v več ali manj vrstic kot jih generira program. V tem primeru boste vrstice ali dodali ali odvzeli, nikakor pa ne smete delati vmesnih seštevkov ali česa podobnega. Program bo ob povratnem uvozu podatkov prebral vse vnesene vrstice.

Uvoz dopolnjene XLS tabele izvedete v meniju 1.1.8.5 Branje dodatnih osnov RDU iz XLS datoteke. V prvi vrstici »Ime datoteke s podatki« preko gumba »Prebrskaj« poiščite in potrdite dopolnjeno tabelo, medtem ko so vse ostale nastavitve že pravilno izpolnjene. Program bo ob branju tabele bral le določene podatke in sicer Šifro delavca, Indeks DM (če je podatek enak 0, pomeni, da se bo uvoz zgodil na prvo delovno mesto) ter stolpce dodatnih osnov za mesece Julij – December 2020.

| 🕌 Branje dodatnih osnov RDU iz pripravljene                                                                                                    | e XLS datoteke (1.1.8.5) — 🗆 🗙               |  |  |  |  |  |  |  |  |
|----------------------------------------------------------------------------------------------------|----------------------------------------------|--|--|--|--|--|--|--|--|
| Vpišite v katerih stolpcih se nahajajo podatki, ki jih želite prenesti.<br>Polja, v katere ne boste prenašali podatkov iz XLS datoteke pustite prazna. |                                              |  |  |  |  |  |  |  |  |
| Ime datoteke s podatki                                                                                                    | err\Desktop\lzplačilo RDU_2020.xls Prebrskaj |  |  |  |  |  |  |  |  |
| Zaporedna številka lista s podatki                                                                                                    | 1                                            |  |  |  |  |  |  |  |  |
| Ime lista s podatki (prenos iz XIsX, ODS)                                                                                                    |                                              |  |  |  |  |  |  |  |  |
| Za branje iz XIs (XIsX, ODS) uporabi Exce                                                                                                    |                                              |  |  |  |  |  |  |  |  |
| Številka vrstice v kateri začnem brati                                                                                                    | 3                                            |  |  |  |  |  |  |  |  |
| Pred prenosom brišem podatke dodatnih o                                                                                                    | osnov 🗖                                      |  |  |  |  |  |  |  |  |
| (1) Šifra delavca                                                                                                    | A                                            |  |  |  |  |  |  |  |  |
| (2) Indeks DM                                                                                                    | C                                            |  |  |  |  |  |  |  |  |
| (3) Mesec izplačila                                                                                                    | G                                            |  |  |  |  |  |  |  |  |
| (4) Število mesecev                                                                                                    | Н                                            |  |  |  |  |  |  |  |  |
| (5) RDU za obdobje                                                                                                    |                                              |  |  |  |  |  |  |  |  |
| (6) Znesek RDU                                                                                                    | J                                            |  |  |  |  |  |  |  |  |
| (7) Osnova 07.2020                                                                                                    | K                                            |  |  |  |  |  |  |  |  |
| (8) Osnova 08.2020                                                                                                    | L                                            |  |  |  |  |  |  |  |  |
| (9) Osnova 09.2020                                                                                                    | M                                            |  |  |  |  |  |  |  |  |
| (10) Osnova 10.2020                                                                                                    | N                                            |  |  |  |  |  |  |  |  |
| (11) Osnova 11.2020                                                                                                    | 0                                            |  |  |  |  |  |  |  |  |
| (12) Osnova 12.2020                                                                                                    | P                                            |  |  |  |  |  |  |  |  |
| V F9 Potrdi                                                                                                    | Esc Prekini                                  |  |  |  |  |  |  |  |  |

Po uspešno opravljenem uvozu dodatnih osnov, uvoz sicer lahko tudi večkrat ponovite (bodite pozorni na parameter »Pred prenosom brišem podatke dodatnih osnov«), je na vrsti dejanski poračun nadomestil za vse delavce za obdobje Julij – December 2020. Pri poračunu se je treba zavedati dejstva, da imajo posamezni sektorji oziroma panožne pogodbe znotraj SPJS, različna določila glede osnov za nadomestila. Nekateri imajo vezano na tekoči mesec, drugi na predhodni mesec, tretji imajo celo kombinacije obeh. Dodatno je treba biti pozoren na osnove za Čakanje na delo in Višjo silo, kjer je šlo za osnove iz predhodnih treh mesecev... Če ima določena panožna pogodba osnovo za nadomestila iz predhodnega meseca, bo prvi dejanski poračun šele za mesec avgust, ker je izplačilo RDU za mesec julij, dejansko povišana osnova za nadomestila meseca avgusta.

**Poračun boste izvedli preko menija 1.1.5.2**, ki ga velika večina že pozna. Vseeno bomo na hitro osvežili postopek. Če želite delati poračun za posameznega delavca za vse mesece, v meni 1.1.5.2 vpišite delavca in datume ažuriranja plač Julij do December 2020. Na ekran boste dobili obračune druge polovice leta izbranega delavca.

Druga opcija je, da podatek o delavcu pustite prazen, v polje Od..Do datuma shranitve vpišete samo eno ažurirano plačo. Posledično na ekran dobite vse delavce izbranega izplačila.

| 🕌 Priprava in shranitev pora | —          |  | ×       |      |
|------------------------------|------------|--|---------|------|
| Šifra delavca                | 0          |  |         | 4    |
| Od datuma shranitve (F1)     | 31.07.2020 |  |         |      |
| Do datuma shranitve (F1)     | 31.07.2020 |  |         |      |
| A FO Detail                  |            |  | D       |      |
|                              |            |  | Esc Pre | KINI |

Ne glede na izbiro maske 1.1.5.2, je nato potrebno vsak obračun odpreti s tipko »Enter« ali dvoklikom. Ko se obračun odpre, preko tipke »F2 Obračun plače« sprožite ponovni izračun nadomestil plače, ki ga shranite preko gumba »F9 Shranitev«. Pojavi se okno z vpisanimi starimi zneski v minus in novimi v plus. Če je s poračunom vse v redu, ga shranite preko »F9 Shranitev«.

| 1 | 📷 Shranitev poračuna za shranjen obraćun (12.2)(20, 31.12.2020) za delavca (20) NUVAK JANEZ |       |       |              |        |         |        |            |    |    |    |          |     |           |         |      |
|---|---------------------------------------------------------------------------------------------|-------|-------|--------------|--------|---------|--------|------------|----|----|----|----------|-----|-----------|---------|------|
| ۷ | P                                                                                           | Vrsta | VP(2) | Naziv VP     | Ure    | Procent | Faktor | Koeficient | DM | VF | SM | Naziv SM | SM2 | Naziv SM2 | Bruto   | Neto |
| Γ | 11                                                                                          | B010  |       | Praznik      | 4,00   |         |        |            | 0  |    |    |          |     |           | 33,13   | 0,00 |
|   | 11                                                                                          | B010  |       | Praznik      | -4,00  |         |        |            | 0  |    |    |          |     |           | -32,04  | 0,00 |
|   | 12                                                                                          | B020  |       | Letni dopust | 12,00  |         |        |            | 0  |    |    |          |     |           | 143,87  | 0,00 |
| Г | 12                                                                                          | B020  |       | Letni dopust | -12,00 |         |        |            | 0  |    |    |          |     |           | -141,83 | 0,00 |
|   | ۵                                                                                           |       |       |              |        |         |        |            |    |    |    |          |     |           |         |      |

Prenesen poračun bo v aktivnem obračunu izgledal takole.

🕌 Vnos obračunskega lista (20) NOVAK JANEZ

| VP  | Vrsta | VP(2) | Naziv VP              | Ure    | Procent | Faktor | Koeficient | DM | VF | SM | Naziv SM | SM2 | Naziv SM2 | Bruto    | Neto   | Obdobje |
|-----|-------|-------|-----------------------|--------|---------|--------|------------|----|----|----|----------|-----|-----------|----------|--------|---------|
| 19  | B020  | 12    | Letni dopust          | 8,00   |         |        |            |    |    |    |          |     |           | 70,38    | 41,63  | 9.2020  |
| 19  | B020  | 12    | Letni dopust          | -8,00  |         |        |            |    |    |    |          |     |           | -69,02   | -40,83 | 9.2020  |
| 19  | B020  | 12    | Letni dopust          | 8,00   |         |        |            |    |    |    |          |     |           | 70,21    | 41,53  | 9.2020  |
| 19  | B020  | 12    | Letni dopust          | -8,00  |         |        |            |    |    |    |          |     |           | -69,02   | -40,83 | 9.2020  |
| 19  | B010  | 11    | Praznik               | 4,00   |         |        |            |    |    |    |          |     |           | 33,13    | 19,60  | 12.2020 |
| 19  | B010  | 11    | Praznik               | -4,00  |         |        |            |    |    |    |          |     |           | -32,04   | -18,95 | 12.2020 |
| 19  | B020  | 12    | Letni dopust          | 12,00  |         |        |            |    |    |    |          |     |           | 143,87   | 85,11  | 12.2020 |
| 19  | B020  | 12    | Letni dopust          | -12,00 |         |        |            |    |    |    |          |     |           | -141,83  | -83,90 | 12.2020 |
| 200 | X1    |       | BRUTO - REDNO DELO    | 0,00   |         |        |            |    |    |    |          |     |           | 5,68     | 3,36   |         |
| 500 | Z080  |       | SKUPAJ BRUTO          | 0,00   |         |        |            |    |    |    |          |     |           | 5,68     |        |         |
| 501 | Z220  |       | SKUPAJ PRISPEVKI      |        | 22,10   |        |            |    |    |    |          |     |           | 1,26     |        |         |
| 502 | X2    |       | Olajšava za dohodnino |        |         |        |            |    |    |    |          |     |           | 291,67   |        |         |
| 503 | Z271  |       | OSNOVA ZA DAVEK       |        |         |        |            |    |    |    |          |     |           | 2.378,69 |        |         |
| 504 | Z240  |       | DAVEK                 |        |         |        |            |    |    |    |          |     |           | 1,06     |        |         |
| 506 | Z290  |       | NETO IZPLAČILO        | 0,00   |         |        |            |    |    |    |          |     |           |          | 3,36   |         |
| 601 | K040  |       | Sindikat I            |        | 0,80    |        |            |    |    |    |          |     |           |          | 0,05   |         |
| 650 | Z310  |       | ODTEGLJAJI SKUPAJ     |        |         |        |            |    |    |    |          |     |           |          | 0,05   |         |
| 660 | Z300  |       | OD ZA IZPLAČILO       |        |         |        |            |    |    |    |          |     |           |          | 3,31   |         |

Če posamezni delavec v tem mesecu ni imel nadomestil, ali ni imel povečanja osnove za izbran mesec, se poračun ne bo zgodil. Praznega poračuna ne shranjujte. V primeru, da se vam zgodi poračun rednega dela ali dodatkov, je nekaj narobe. Verjetno boste potrebovali pomoč, zato nas pokličite.

Prav tako se po našem mnenju ne poračunava refundacij boleznin oziroma vseh oblik nadomestil, ki niso breme delodajalca. V primeru da se zgodi poračun refundacije pri sami pripravi poračuna, postavke refundacij pobrišite iz obračuna.

Ko opravite »nadležno« preračunavanje vseh plač za obdobje Julij – December 2020, morate preko menija 1.1.1 pripraviti obračune za aktivne delavce, kot je prikazano na spodnji sliki.

| 🕌 Priprava obračunskih listov (1.1.1)                                                                                                    |          |          | ×    |  |  |  |  |  |  |
|----------------------------------------------------------------------------------------------------|----------|----------|------|--|--|--|--|--|--|
| Pozor! Obračunski listi za 141 delavcev so že pripravljeni.<br>Sedaj bom pripravil še obračunske liste za naknadno vnesene delavce.                                                                                                    |          |          |      |  |  |  |  |  |  |
| Urejenost vnosa obračun. listov<br>C Po šifri delavcev<br>C Po šifri sM, šifri delavca<br>C Po šifri SM, priimku                                                                                                    |          |          |      |  |  |  |  |  |  |
| Priprava za katere delavce (Obdobje)<br>© 1. Za delavce, ki dobivajo plačo (Obdobje)<br>© 2. Za delavce, ki dobivajo plačo (Vse)<br>© 3. Za vse delavce<br>© 4. Za delavce ki ne dobivajo plače                                                                                                    |          |          |      |  |  |  |  |  |  |
| Dovoli obračunske liste za delavce s pripravljenim poračunom □   (Program za delavce, ki ne dobivajo plače ne bo brisal obračunskih listov, če so bili obračunski listi dodani pri pripravi poračuna.) □   Za katere delavce (Vrsta obračuna) • 0. Za delavce za VSE vrste obračuna   • 1. Za PLAČE za zaposlene delavce □   C 2. Za delavce vključene v JAVNA DELA □   C 4. Za izbrane delavce ali SM (spodaj) □ |          |          |      |  |  |  |  |  |  |
| (Pri izbiri 1. Priprava za delavce (obdobje) bom pripravil obračunske liste<br>za tiste delavce, ki dobivajo plačo in so glede na datum vstopa in izstopa<br>vsaj en dan zaposleni v obdobju obračuna za mesec 12.2020.)                                                                                                    |          |          |      |  |  |  |  |  |  |
| Priprava za izbrane delavce (F1) (0) ??? 2                                                                                                    |          |          |      |  |  |  |  |  |  |
| Priprava za izbrana SM (F1) (0) ??? <u>/</u> 2                                                                                                    |          |          |      |  |  |  |  |  |  |
| Izbira za izbrane delavce ali SM se upošteva skupaj s podatkom Priprava za katere delavce (Ot                                                                                                    | odobje). |          |      |  |  |  |  |  |  |
| Nastavitev priprave za izbrane delavce Nastavi delavce z obračuni                                                                                                    |          |          |      |  |  |  |  |  |  |
| Priprava za izbrane delavce se bo nastavila na delavce s pripravljenimi obračuni.<br>V primeru priprave za izbrane delavce z vrnjenimi shranjenimi obračuni je priporočljivo nastaviti<br>- Priprava za katere delavce (Obdobje) na izbiro "3. Za vse delavce"<br>- Za katere delavce (Vrsta obračuna) na izbiro "4. Za izbrane delavce".                                                                         |          |          |      |  |  |  |  |  |  |
| V F9 Potrdi                                                                                                    |          | Esc Prek | cini |  |  |  |  |  |  |

Sledi prenos pripravljenih poračunov v dejanski obračun. Pripravljene poračune najdete v meniju 1.1.5.3. Prenos posameznega poračuna v obračunske liste izvedete s pomočjo gumba »F6 Prenos v obračun«. Zaradi velikega števila poračunov, bo bolj smotrno prenašanje poračunov preko menija 1.1.5.4. Če imate med poračuni tudi osebe, ki niso več zaposlene pri vas, vklopite parameter »Dodaj obračunske liste za delavce, ki imajo poračun«.

| 🕌 Prenos pripravljenih poračunov v obračun (1.1.5.4) — 🗆 🗙                                                                                                    |                                                         |   |   |         |      |  |  |  |  |  |
|----------------------------------------------------------------------------------------------------|---------------------------------------------------------|---|---|---------|------|--|--|--|--|--|
| Število vseh neprenese                                                                                                    | Število vseh neprenesenih pripravljenih poračunov je 3. |   |   |         |      |  |  |  |  |  |
| Od šifre delavca                                                                                                    | 1                                                       | 1 |   |         |      |  |  |  |  |  |
| Do šifre delavca                                                                                                    | (20) NOVAK JANEZ                                        | 1 |   |         |      |  |  |  |  |  |
| Poračun za MM.LLLL                                                                                                    | 9.2020                                                  |   |   |         |      |  |  |  |  |  |
| Poračun do MM.LLLL                                                                                                    | 11.2020                                                 |   |   |         |      |  |  |  |  |  |
| Dodaj obračunske liste za delavce, ki imajo poračun<br>(Program bo pripravil mankajoče obračunske liste za tiste delavce,<br>kateri dobijo poračun in še nimajo pripravljenih obračunskih listov.) |                                                         |   |   |         |      |  |  |  |  |  |
| Izbira poračunov (F1)                                                                                                    |                                                         |   |   |         |      |  |  |  |  |  |
| Omejitev izpisa poračunov z naštevanjem Poračun-Id (primer: 101,103,201220,250).                                                                                                    |                                                         |   |   |         |      |  |  |  |  |  |
| F9 Potrdi                                                                                                    |                                                         |   | × | Esc Pre | kini |  |  |  |  |  |

Izplačilo Poračuna nadomestil zaradi izplačila RDU mora biti ločen obračun. V meniju 1.3 Obračunavanje pod »Mesec.Leto obračuna« vpišite »12.2020«. V spodjem delu izklopite polje »BO01: Trgam kredite – obračun plač« ter na gumbu »F4 Posebnosti«:

- v vrstico »Formula za znesek« vpišite »B19+B279«,
- v vrstico »Na koliko mesecev« vpišite »6«,
- v vrstico »Prištejem plačo, ki je ažurirana dne (01)« vpišite »datum ažuriranja zadnje izplačane plače«
- v vrstici »Če ni osnove za davek, potem...« naj bo izbrana srednja opcija »Davek računam po minimalni stopnji (16%)«.

#### Poročanje REK obrazca

MJU med svojimi »Odgovori na najpogostejša vprašanja v zvezi z nagrajevanjem RDU v javnem sektorju« v 45. odgovoru pravi:

»Če delodajalec redno delovno uspešnost izplača skupaj z izplačilom redne plače, v davčnem delu REK obrazca (vrsta dohodka 1001) o izplačilu poroča v skupnem znesku (skupaj s plačo), v poljih M, pa pravilno prikaže, na katero obdobje se posamezen del dohodka nanaša.

Če delodajalec redno delovno uspešnost izplača kot poračun plače, odda REK obrazec z navedbo vrste dohodka 1098 Izplačilo plač za daljše časovno obdobje.«

V našem primeru gre za ločeno izplačilo, zato oznako Rek obrazca ponastavite v meniju 5.6, zavihek 3. REK1 in sicer v vrstici »Vrsta REK1 za izplačilo plač « na vrednost »4 – Izplačilo plač za daljše časovno obdobje (poračun) (REK1 VD-1098)«. Nikakor ne pozabite na ponovno korekcijo tega parametra in sicer najbolje takoj po ažuriranju oziroma shranitvi poračuna.

Pri oddaji Rek obrazca v meniju 1.5.2 v vrstico »Obrazci za obdobje od« vpišite vrednost »7.2020« in v »do« vpišite vrednost »12.2020«.

| 🦾 lzpis prispevkov, obrazcev, kumulativ                                                                                                    | ve (1.5.2)                                                                                                    |                                                                                                    |                                                                                                    | _             | × |
|----------------------------------------------------------------------------------------------------|----------------------------------------------------------------------------------------------------|----------------------------------------------------------------------------------------------------|----------------------------------------------------------------------------------------------------|---------------|---|
| Izbira obrazcev Datumi skupnih obra                                                                                                    | azcev                                                                                                    |                                                                                                    |                                                                                                    |               |   |
| Izpis kumulative □ celi   Image: Segnam davkov in prispevkov □ Obrazec REK1 Image: Segnam davkov in prispevkov   Obrazec REK1 Image: Segnam davkov in prispevkov □ Obrazec REK1 Image: Segnam davkov in prispevkov   Obrazec 1A □ Obrazec 1-Zap/M □ Obrazec 2AP-STRU/L □ Poročilo za ODPZ, dobo s poveč   □ Obrazec za nerezidente □ Zaporedna štev. izplačila za mesec □ Letni sklad ur (podatki za M4)   □ Datum izpisa obrazcev Mesec. Leto obračuna □ Datum izplačila   □ Datum plač. davka in prisp. □ Datum plač. □ Prisplačila | Jacon I   Vr     otni nazivi VP-jev   r     ilitični del REK1   r     Julitični del REK1   r     Vrs   r     anjem   r     Ilitični del REK1   r     Japanjem   r     I   r     I   r     J   r     J   r     J   r     J   r     J   r     J   r     J   r     J   r     J   r     J   r     J   r     J   r     J   r     J   r     J   r     J   r     J   r     J   r     J   r     J   r     J   r     J   r     J   r     J   r <td< td=""><td>sta izpisa<br/>Izpis na tiskalnii<br/>Pošlji PDF dato<br/>sta Obrazca 1-Z<br/>za Redno izplač<br/>za Izredno izpla<br/>za Zaostalo izpl<br/>oredna štev. deln<br/>Povprečenje doh<br/>Skupni seznam prisp. lo<br/>Seznam prisp. ol<br/>Preračun v EUR i<br/>zpis za sofinanc<br/>zpis Rek po ZIU<br/>Seznam VD-Rek</td><td>Vékran<br/>teko po e-pošti<br/>ap/M, Obr-PI<br/>ilo<br/>ilo<br/>ilo<br/>dido v (Rek1-010a)<br/>vrispev. na kumulativi<br/>čeno po vseh vrstah<br/>vračunani in za plačilo<br/>vobdobje pred 01.2007)<br/>. iz Euro-skladov (namig)<br/>DOPE/ZZUOOP (6/2020-6/2021)<br/>1 in Obr-1-Zap/M (Test)</td><td></td><td></td></td<> | sta izpisa<br>Izpis na tiskalnii<br>Pošlji PDF dato<br>sta Obrazca 1-Z<br>za Redno izplač<br>za Izredno izpla<br>za Zaostalo izpl<br>oredna štev. deln<br>Povprečenje doh<br>Skupni seznam prisp. lo<br>Seznam prisp. ol<br>Preračun v EUR i<br>zpis za sofinanc<br>zpis Rek po ZIU<br>Seznam VD-Rek | Vékran<br>teko po e-pošti<br>ap/M, Obr-PI<br>ilo<br>ilo<br>ilo<br>dido v (Rek1-010a)<br>vrispev. na kumulativi<br>čeno po vseh vrstah<br>vračunani in za plačilo<br>vobdobje pred 01.2007)<br>. iz Euro-skladov (namig)<br>DOPE/ZZUOOP (6/2020-6/2021)<br>1 in Obr-1-Zap/M (Test) |               |   |
| Naziv obračuna                                                                                                    | Poračun nadomestil zaradi RD                                                                                                    | DU                                                                                                    |                                                                                                    |               |   |
| Obrazci za obdobje od                                                                                                    | 7.2020 do 12.2                                                                                                    | 2020                                                                                                    | (povprečenje dohodkov)                                                                                                    |               |   |
| Tip davčnega zavezanca                                                                                                    | 1 - Pravna oseba (PO)                                                                                                    |                                                                                                    | •                                                                                                    |               |   |
| Izpis za katere delavce                                                                                                    | 0 - Izpis za vse delavce                                                                                                    |                                                                                                    | -                                                                                                    |               |   |
| Za stroškovna mesta (F1)                                                                                                    | (0) ??? 🗸                                                                                                    | 2                                                                                                    |                                                                                                    |               |   |
| Razen za strošk. mesta                                                                                                    | (0) ??? 4                                                                                                    | 2                                                                                                    |                                                                                                    |               |   |
| Za katere delavce (F1)                                                                                                    | (0) ??? 🗸                                                                                                    | 2                                                                                                    |                                                                                                    |               |   |
| Nastavitev izbire delavcev                                                                                                    | Nastavi delavce z obraču                                                                                                    | uni                                                                                                    |                                                                                                    |               |   |
| Jezik izpisa vrst plačil                                                                                                    | 0 - Vrste plačil v domačem jez                                                                                                    | ziku (Slovensko)                                                                                                    | •                                                                                                    |               |   |
|                                                                                                    |                                                                                                    |                                                                                                    |                                                                                                    |               |   |
| 凄 F5 Izpis o                                                                                                    | brazcev in XML datotek                                                                                                    |                                                                                                    | V F9 Izpis obrazcev                                                                                                    | 0 Esc Prekini |   |

## Poročanje ISPAP

Po ustaljenem postopku ga oddate preko menija 1.6.F.

### Osvežitev navodil za tekoče izplačilo RDU

Po uspešno opravljenem izplačilu Poračuna nadomestil zaradi izplačila RDU, se bomo lotili prilagoditve programa in navodil na temo tekočega izplačila RDU. Prilagoditev bo šla v smer, da podatkov za poračun nadomestil morda ne bo potrebno pripravljati ročno oziroma preko XLS tabele. Več o tem sledi.

Šenčur, 9.2.2021

VASCO d.o.o.